# 山西路桥建设集团有限公司

# 财会岗位职业能力考试

## 操作指引

#### 第一部分 考试须知

1. 考试网址: <u>http://www.tianyangtax.com</u>。

2. 考试时间: 2020年4月18日 上午9: 30-11: 00。

3.考试题型:包含单选、多选、判断、不定项选择四种题型共
 100 道题。

 4.考试地点:集团总部和各子分公司各自统一组织财务人员集中 进行测试。集团总部财务人员在智慧交通会议室进行统一集中测试,
 各子分公司设分会场或自行组织统一测试。

5. 网络环境:请使用电脑登录进行考试,为保证效果,建议使用谷歌(Chrome)、火狐(Firefox)及IE8以上版本浏览器。

 6.身份验证:每个身份证号和手机号只能对应一个账号,保证测 试人员真实且唯一。

7.考试要求:考生须按时打开试卷,开考 20 分钟后系统自动关闭试卷,超过 20 分钟后将无法进入考试。考试期间不允许通过网络、 手机或其他方式作弊,不允许找人替考,一经发现将严肃处理。考生 点击开始考试后,进入考试界面,系统自动开启防作弊系统,考试期 间离开答题界面 2 次,系统将自动提交试卷。

#### 第二部分 考试流程

1

1. 浏览器输入 <u>www.tianyangtax.com</u> 网址, 进入天扬财税网校首页。

2. 点击首页下图所示位置图片,进入本次测评系统。

|                                         | 际税收专题                                                                                                    | 题 税务风险管控与税务规划                                   |                                         |
|-----------------------------------------|----------------------------------------------------------------------------------------------------|-------------------------------------------------|-----------------------------------------|
| 个人所得税课程                                 |                                                                                                    | 更多>                                             |                                         |
|                                         | <ul> <li>* (1994日)</li> <li>* (1994日)</li> <li>* (19941)</li> <li>* (19941)</li> <li>* (1994</li></ul> |                                                 | EDGENERAL ENGLAND                       |
| 大数据下建筑企业税收风<br>险管控专题<br>免费<br>下士诚 14人报名 | 疫情期间税收优惠政策及<br>科技税收优惠政策解读<br>免费<br>蛋月1 35人振名                                                                                                    | 居民个人境外所得个人所<br>得税政策及实务<br>39.90元<br>刘艳青 1015人服名 | ☆     小     山西路桥建设集团有限公司     财会岗位职业能力测评 |
|                                         |                                                                                                    |                                                 |                                         |

在规定考试时间段内登录测评系统,点击测评系统首页下方的
 【考试通道】模块。

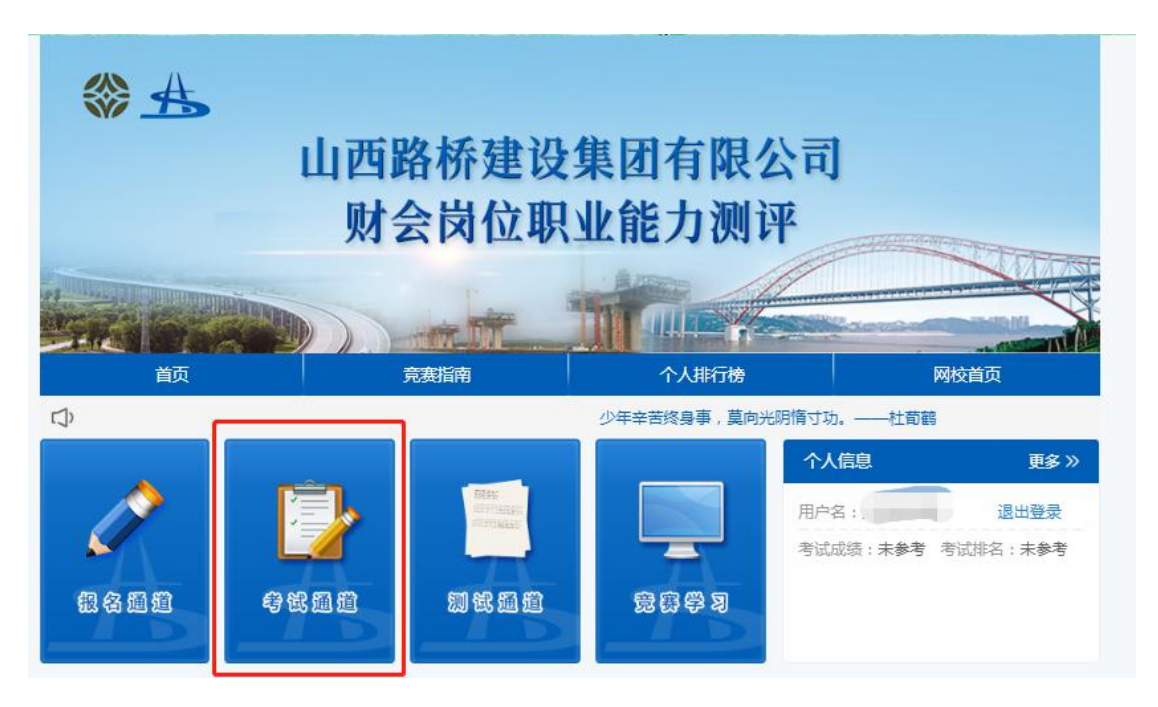

 4. 进入后显示"山西路桥建设集团有限公司财会岗位职业能力测 评考试课程"。点击【目录】,选择报名时选择的试卷类型进行测试。
 5. 进入测试页面,点击【开始考试】。

| 木次老试共       |      | 百分    | ↔ 1          | 马格为    | 4·   |  |
|-------------|------|-------|--------------|--------|------|--|
| Y-WALS MUST | "    | 公结    | 力化           | X ID/9 | 15 1 |  |
|             | 1月11 | 次考证   | 式机会.         |        |      |  |
|             | K P  | 11.71 | 0-010 0 24 0 |        |      |  |

点击开始考试后,进入考试界面,同时后台自动开启防作弊系统,考试期间离开答题界面2次,系统将自动提交试卷。答题结束后点击【马上交卷】,完成考试。

| 单选 | 题  |    |    |    |    |
|----|----|----|----|----|----|
| 1  | 2  | 3  | 4  | 5  | 6  |
| 7  | 8  | 9  | 10 |    |    |
| 多选 | 题  |    |    |    |    |
| 11 | 12 | 13 | 14 | 15 | 16 |
| 17 | 18 | 19 | 20 |    |    |
| 判断 | 题  |    |    |    |    |

 6. 交卷后系统自动判卷,考试成绩和试题答案及解析根据组委会 安排进行公示。